## MiSUMi

### **Economical Temperature Controller**

This manual describes the function, performance and usage of the product. Please note the following before using this product:

- Sufficient knowledge about electrical system is required to use this product.
- Understand the contents of this manual before using this product.
- Pay attention to and observe the prohibited items of this product when using it.
- The examples given in the manual and other technical materials are for the user's reference only.
- Confirm that this product complies with the relevant specifications and usage when it is used in combination with other products.

| <b>A1</b> | Contents index                                  |    |                                                   |  |  |  |  |  |  |
|-----------|-------------------------------------------------|----|---------------------------------------------------|--|--|--|--|--|--|
| A1        | Contents Index                                  | B2 | Description of Main Menu Display                  |  |  |  |  |  |  |
| 12        | Usage Warnings                                  |    | Manufacturer Parameters                           |  |  |  |  |  |  |
| A2        | Precautions                                     | B4 | Description of Device Parameters                  |  |  |  |  |  |  |
| A3        | Electrical Specifications                       | B5 | Other Information                                 |  |  |  |  |  |  |
| A4        | Product Selection                               | C1 | Function of Error Display                         |  |  |  |  |  |  |
| A5        | Table of Outline Dimensions and Hole Dimensions | C2 | Diagram of Wiring Examples                        |  |  |  |  |  |  |
| B1        | Functional Description of Operation Panel       | C3 | Instrument Simple Troubleshooting and Maintenance |  |  |  |  |  |  |

A2

#### Usage Warnings

### Warning

- 1 Do not touch the AC power terminals after the controller is powered on to avoid electric shock
- ② Confirm that the power supply voltage complies with the controller's specifications before the controller is powered on, otherwise the controller may be damaged
- ③ Never disassemble, modify or repair this product or touch any of its internal components
- ④ The contacts will sometimes melt and burn if the output relay exceeds the expected service life
- (5) Tighten the terminal screws with a torque of 0.74—0.90 N.m, otherwise loose screws may cause fire
- <sup>(6)</sup> To avoid the damage or failure of the instrument, select the proper fuse to protect the power line and input/output line from current impact
- $\ensuremath{\overline{\mathcal{T}}}$  To prevent fire, explosion, or damage to the instrument, it is forbidden to use the product in places exposed to flammable and explosive gases or where steam is discharged
- (8) This product has been strictly inspected before leaving the factory. If there is a quality problem, the company guarantees it for one year. The responsibility it bears is limited to the product itself, and it is not responsible for any other joint and several liabilities. Damage caused by self-disassembly or improper use is not covered by the warranty.

A2

#### Precautions

- 1 Do not block the ventilation hole of the product and allow the heat to dissipate
- ② Do not install the controller in a place exposed to high frequency interference, corrosive gas, high temperature and high humidity, freezing and condensation, liquid or oil and gas splashing
- ③ Allow as much space as possible between the controller and devices that generate a high frequency or surge
- ④ Confirm that the connection between the wiring and the device terminal is correct
- (5) Use the product under the correct rated load and power supply
- 6 Do not clean this product using paint thinner or similar chemicals
- ⑦ Read the information provided in the catalog and manual carefully before connecting the control output unit
- (8) Stop using this product immediately if its housing is broken

#### A3 Electrical Specifications

| Rated voltage            | 100V-240VAC, 50Hz                                                                            |
|--------------------------|----------------------------------------------------------------------------------------------|
| Power consumption        | ≤5VA                                                                                         |
| Working environment      | Ambient temperature: 0°C-50°C<br>Relative humidity: 35%-85% RH (with no condensation)        |
| Storage temperature      | -25°C-65°C (with no freezing or condensation)                                                |
| Resolution               | 1°C, 0.1°C (adjustable)                                                                      |
| Wiring method            | Wiring terminal                                                                              |
| Measurement accuracy     | ±0.5%FS                                                                                      |
| Memory protection        | Non-volatile memory                                                                          |
| Installation environment | Installation category II, pollution degree 2                                                 |
| Relay output             | Relay contact AC220V/DC30V, 5A                                                               |
| Logic level output       | When ON: DC12V; When OFF: DC0.5V or less;<br>Maximum current: 30mA, load resistance $\ge$ 1K |

#### A4

#### **Product Selection**

① Main output 1: Model: C-MTCTRS (relay + solid state relay)

2: Model: C-MTCTRST (relay + solid state relay+RS485)

- \* Refer to B4 for the switching mode of relay and solid state output.
- The default factory setting is relay output. \* C-MTCTRS has no communication interface

| C II | iput | Signa | ai |   |   |   |   |   |    |    |     |      |      |      |
|------|------|-------|----|---|---|---|---|---|----|----|-----|------|------|------|
| Nam  | K    | J     | R  | S | В | Е | Ν | Т | PT | CU | 0.K | 0-50 | 0-5V | 1-50 |
| Code | e Y  | J     | r  | 5 | Ь | Ε | n | ſ | ΡĿ | Ĺυ | o.Ľ | o-5o | o-Su | 1-50 |

#### 3 Alarm output 1

| Value of AL1T<br>Value of AL2T | Meaning                                                      |  |  |  |  |
|--------------------------------|--------------------------------------------------------------|--|--|--|--|
| 0                              | No alarm, AL1 and AL2 menus will not be displayed by default |  |  |  |  |
| 1                              | Absolute value upper limit alarm                             |  |  |  |  |
| 2                              | Deviation upper limit alarm (default value of 1st alarm)     |  |  |  |  |
| 3                              | Absolute value lower limit alarm (default value of 2nd alarr |  |  |  |  |
| 4                              | Deviation lower limit alarm                                  |  |  |  |  |
| 5                              | Out-of-band (out-of-range) alarm                             |  |  |  |  |
| 6                              | In-band (in-range) alarm                                     |  |  |  |  |
| P-1                            | Absolute value upper limit alarm with power-on hold function |  |  |  |  |
| P-2                            | Deviation upper limit alarm with power-on hold function      |  |  |  |  |
| P-3                            | Absolute value lower limit alarm with power-on hold function |  |  |  |  |
| P-4                            | Deviation lower limit alarm with power-on hold function      |  |  |  |  |

④ Alarm output 2 is consistent with alarm output 1

#### A5 Table of Outline Dimensions and Hole Dimensions

• C-MTCTRS

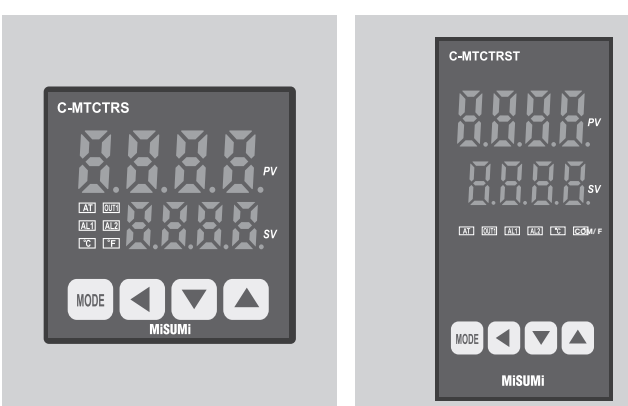

#### Unit: mm

| Model           | Panel size | Housing size<br>L x W x H | Hole size |  |
|-----------------|------------|---------------------------|-----------|--|
| C-MTCTRS        | 48×48      | 45×45×75                  | 45×45     |  |
| C-MTCTRST 48×96 |            | 45×92×75                  | 45×92     |  |

#### **B1** Functional description of operation panel

#### Name of each part

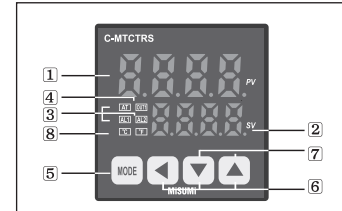

 Display (red) of current value (PV) The current measured value (PV) is displayed in the operation mode, and the internal parameter name is displayed

• C-MTCTRST (including RS485 communication)

- in the setting mode. 2 Display (green) of set value (SV) The set value (SV) of the control target is
  - displayed in the operation mode, and the current set value of the parameter is displayed in the setting mode.

3 Control/alarm output indicators

- Auto-tuning indicator: the AT light flashes in a cycle of 1 second when auto-tuning is performed.
   \* In case of cycle/phase control of SSR drive output, it will turn ON when MV is over 3.0%.
- AL1/AL2: lights up when Alarm1/Alarm2 output is ON.
- ④ OUT: Lights up when the Main Control Output is ON.
- (5) MODE key: used to enter the parameter group setting, return to the operation mode, switch the parameter group, and save the set value.
- 6 Direction keys: used to enter the setting value change mode or move the digits, and change the value up/down.
- ⑦ Function keys: Press the ♥+▲keys simultaneously for 3 seconds to start the [DI-K] digital input key function (run/stop, alarm clear, auto-tuning) setting.
- 8 Temperature unit indicator (  $^{\circ}C/^{\circ}F$ ): Displays the current temperature unit.

#### B2 Description of Main Menu Display

Description of main menu display (press and hold the MODE key for 3 seconds to enter the main menu interface)

1. User parameters

In the normal measurement and control state, press the MODE key once to enter the user parameter setting. Press it again to enter the next user parameter setting until all parameters are set.

| Code       | Designation | Parameter<br>meaning                              | Description                                                                                                    | Setting<br>range | Default | Display condition                                                                                                    |
|------------|-------------|---------------------------------------------------|----------------------------------------------------------------------------------------------------|------------------|---------|----------------------------------------------------------------------------------------------------|
| 5 <i>u</i> | SV          | Temperature<br>setting                            | Temperature set<br>value                                                                                                    | SLL-SLH          | 150°C   | The manual<br>function is turned<br>off. The percentage<br>of control power is<br>displayed when the<br>manual function is<br>turned on |
| SĿ         | ST          | Set the<br>operating<br>time of the<br>instrument | This parameter exists only when<br>the timing function is enabled<br>(ET=1,2,3). See the timing<br>section for details. When the unit<br>is minutes, the last digit of the<br>parameter setting displays a<br>decimal point, indicating minutes. | 0-9999s/m        | 60      | Cod = 40<br>Ton = 1000<br>ET != 0                                                                                                    |

#### 2. Engineer parameters

Press and hold the MODE key for 3 seconds to enter the engineer parameter setting state. To exit, press MODE for 1 second. To set the next parameter, press MODE once.

| Engineer parameters a | are described | in the | table | below |
|-----------------------|---------------|--------|-------|-------|
|-----------------------|---------------|--------|-------|-------|

| Code | Designation | Parameter<br>meaning                        | Description                                                                                                    | Setting<br>range                                                                    | Default | Display condition |
|------|-------------|---------------------------------------------|----------------------------------------------------------------------------------------------------|-------------------------------------------------------------------------------------|---------|-------------------|
| RLT  | AL1         | 1st<br>alarm                                | There are 12 alarm modes, which are determined by AL1T.                                                                                                    | -1999-9999                                                                          | 30      | AL1!=0            |
| RL2  | AL2         | 2nd<br>alarm                                | There are 12 alarm modes, which are determined by AL2T.                                                                                                    | -1999-9999                                                                          | 50      | AL2!=0            |
| SE   | SC          | Displayed<br>value<br>allowance             | Make displayed<br>value = Pb value + internal<br>measured value;                                                                                                    | -50-50                                                                              | 0       | 1                 |
| ρ    | Р           | Proportional<br>band                        | If it is 0, it is position<br>control, and the I and D<br>menus will not be<br>displayed at this time, but<br>the HY menu will be<br>displayed.                                                         | 0-9999                                                                              | 30      | 1                 |
| οХ   | ОН          | Position<br>control<br>bottom<br>hysteresis | Hysteresis of the main<br>control when the main<br>control is 2-position<br>control (P=0), operates<br>when PV < SV-OHL                                                                                 | 0-200                                                                               | 2       | P=0               |
| οНН  | онн         | Position<br>control top<br>hysteresis       | Hysteresis of the main<br>control when the main<br>control is 2-position<br>control (P=0), and OFF<br>when PV < SV+0HL                                                                                  | 0-200                                                                               | 0       | P=0               |
| 1    | онн         | Integral<br>time<br>constant                | If it is set to zero,<br>the integral control action<br>is canceled                                                                                                    | 0-9999                                                                              | 240     | P != 0            |
| d    | I           | Derivative<br>time<br>constant              | If it is set to zero,<br>the derivative action is<br>canceled                                                                                                    | 0-9999                                                                              | 60      | P != 0            |
| ſ    | D           | Control<br>cycle                            | Action cycle of main control                                                                                                    | 0-100                                                                               | 20      | P != 0            |
| Ρ[   | Pc          | Proportional<br>band<br>(cooling side)      | 1-200% of proportional band                                                                                                    | Heating/cooling<br>PID action                                                       | 50      | Dir=H-C           |
| ſΕ   | Тс          | Proportional<br>cycle<br>cooling side       | 1-100 sec.<br>(cannot be set to 0)                                                                                                    | Heating/cooling<br>PID action                                                       | 20      | Dir=H-C           |
| db   | db          | Dead<br>band                                | Temperature input,<br>setting dead band for<br>control action between<br>the (heating side)<br>proportional band and the<br>(cooling side) proportional<br>band, overlapping for<br>negative set values | -1999-9999                                                                          | 0       | Dir=H-C           |
| ßr   | AR          | Integral<br>limiter                         | Used as integral limiter                                                                                                    | 0-100                                                                               | 100     | P != 0            |
| REJ  | ATU         | Auto-tuning<br>switch                       | OFF: close; ON: open<br>Press and hold the SW<br>key for 3 seconds to enter<br>quickly                                                                                                    | OFF/ON                                                                              | OFF     | P != 0            |
| СЕН  | СТН         | Current<br>detector<br>input 1              | 0-9999A When the value<br>input is 100, it means<br>the calibration point<br>signal is 100A                                                                                                    | 0-100%                                                                              | 100     | CTon = 1          |
| REF  | ACT         | Heater<br>disconnection<br>alarm            | 0-9999A When it is<br>detected that the current<br>of the CT terminal is less<br>than that of ACT, it will<br>output an alarm through<br>AL2                                                            | Refer to the<br>input value of<br>the current<br>detector for<br>the alarm<br>value | 0       | CTon = 1          |
| 168  | Lck         | Parameter<br>lock                           | 0: Unlocked<br>1: User parameters locked<br>2: All parameters locked                                                                                                    | 0-2                                                                                 | 0       | 1                 |

#### **B**3

#### **Manufacturer Parameters**

Press and hold the MODE key and the left shift key simultaneously until Cod( $\int \Box \Box d$ ) is displayed. In this state, enter 0010 and then press the MODE key to access the following menu. After setting, press the MODE key again to return to Cod( $\int \Box \Box d$ ). The parameters at this level only apply to instrument engineers or manufacturers, and common users should not use them.

| Code        | Designation | pration Parameter meaning Description                                 |                                                                                                    | Setting<br>range | Default | Display<br>condition |
|-------------|-------------|-----------------------------------------------------------------------|----------------------------------------------------------------------------------------------------|------------------|---------|----------------------|
| RLIE        | AL1T        | 1st alarm<br>Alarm mode<br>selection                                  | See the Alarm Mode<br>Description Table                                                                                                    | 0-5,P1-P5        | 2       | 1                    |
| AL 2E       | AL2T        | 2nd alarm<br>Alarm mode<br>selection                                  | See the alarm mode description table.<br>AL2 function is not available if the<br>current alarm time function is enabled                                                                                                    | 0-5,P1-P5        | 2       | 1                    |
| RHI         | AH1         | 1st alarm<br>relay<br>hysteresis                                      | Alarm relay hysteresis                                                                                                    | 0-200            | 1       | 1                    |
| 8н2         | AH2         | 2nd alarm<br>relay<br>hysteresis                                      | Alarm relay hysteresis                                                                                                    | 0-200            | 1       | 1                    |
| ЯН          | AH          | Overheat<br>shutdown<br>deviation                                     | Turn off the output in case<br>of PV>SP+AH                                                                                                    | 0-999            | 30      |                      |
| FP          | FP          | Proportional<br>band<br>adjustment                                    | Move the proportional band down<br>by FP degrees, effectively reducing<br>or eliminating the overshoot of the<br>first temperature rise                                                                                                    | 0-100            | 5       | 1                    |
| SLL         | SLL         | Minimum<br>set value<br>setting                                       | The minimum set value that can be set by the user                                                                                                    | Full scale       | 0       | 1                    |
| SLH         | SLH         | Maximum<br>set value<br>setting                                       | The maximum set value that<br>can be set by the user                                                                                                    | Full scale       | 1370    | 1                    |
| PL          | PL          | Minimum<br>power limit                                                | Limit the minimum output<br>power that the instrument<br>can output                                                                                                    | 0-30%            | 0%      | 1                    |
| РН          | PH          | Maximum<br>power limit                                                | UUI=0: The maximum output power of<br>the instrument after the measured<br>temperature enters the proportional band<br>OUT=1,2: The maximum output power of the instrument                                                                                                    | 30-100%          | 100%    | 1                    |
| dLУ         | DLY         | Minimum time<br>interval for main<br>control action<br>during cooling | Prevent the compressor from starting<br>and stopping frequently, which leads<br>to compressor damage or overload<br>protection circuit action                                                                                                    | 0-200s           | 0       | 1                    |
| PSL         | PSL         | Displayed value<br>at zero position<br>of linear input                | This parameter is only used<br>when the input is a linear<br>signal (voltage, current, etc.)                                                                                                    | -1999-9999       | 0       | 1                    |
| РЅН         | PSH         | Displayed value<br>at full scale<br>of linear input                   | This parameter is only used<br>when the input is a linear<br>signal (voltage, current, etc.)                                                                                                    | -1999-9999       | 1370    | 1                    |
| d٩          | dP          | Decimal point<br>position for<br>linear input                         | The decimal point is only valid<br>for linear input (5V. 5V), and<br>invalid for thermocouple and<br>thermal resistance signals                                                                                                    | 0-3              | 0       | 1                    |
| dF          | DF          | Filter<br>coefficient                                                 | The larger the SL6, the<br>better the filtering effect and<br>the more stable the display                                                                                                    | 0-250            | 200     |                      |
| ESL         | TSL         | Adjust the zero<br>position of<br>conversion<br>output                | If the measured value is less than<br>TSL, the conversion output enters<br>the state according to the value<br>output, and is only related to TSL                                                                                                    | 0-9999           | 00      | 1                    |
| ESH         | TSH         | Adjusting the<br>full scale of<br>conversion<br>output                | If the measured value is greater than<br>TSH, the conversion output enters<br>the state according to the value<br>output, and is only related to TSH                                                                                                    | 0-9999           | 400     | 1                    |
| Rddr        | Addr        | Communication<br>address                                              | Instrument communication address                                                                                                    | 1-250            | 1       | Con=100              |
| 6 <i>PS</i> | bps         | Communication<br>baud rate                                            | Set the communication rate, i.e. the baud rate                                                                                                    | 300-38400        | 19200   | Con=100              |
| ĒĿ          | ET          | Timing<br>function<br>enabled                                         | C: No timing<br>1: Main control output timing. When the ALT<br>reaches the timing temperature, the timing starts.<br>After the timing ends, turn of the control output;<br>and wait for the operation, the 4 decimal points of<br>the SP digital tube fash every half a second,<br>indicating that the timing ends and the output is<br>turned of Tium on A2 according to the BL, setting,<br>2: One-shot timing. When the ALT reaches the<br>timing temperature, the timing starts. After the<br>timing temperature, the timing starts. After the<br>timing ends, the control output is not turned off, but<br>only serves as a reminions starts. After the<br>timing ends, the control output is not turned off, but<br>the BL setting. Stop timing after Al2 timing ends,<br>serves as a reminions starts. After the timing<br>ends, the control output is not turned off, but only<br>serves as a reminions fatter. After the timing<br>treatist after the AL2 treaches the timing<br>the SL setting. After the AL2 timing ends, the timing<br>the C according to the<br>BL setting. After the AL2 timing ends, the timing<br>the C according to the<br>SL setting. After the AL2 timing ends, the timing<br>the SL time veloce the timing starture is completed. | 0, 1, 2, 3, 4    | 0       | Ton=1000             |
| 618         | TIE         | Timing time unit                                                      | 0: seconds 1: minutes                                                                                                    | 0.1              | 0       | Ton=1000             |
| RLE         | ALT         | Deviation<br>temperature<br>triggered<br>by timer                     | In case of ET=1,2,3, the instrument<br>starts to count down when the<br>temperature reaches the SP-AL<br>T value. If the value of ALT is big, the<br>countdown can be started as soon as<br>the instrument is powered on.                                                                                                    | 0-9999°C         | 1°C     | Ton=1000             |
| 5L          | BL          | to operate<br>when the<br>timing ends                                 | when the timing ends<br>250: The 2nd alarm relay loves not operate<br>when the timing ends<br>1-249: The time for the timing alarm relay<br>to operate (seconds) when the timing ends                                                                                                    | 0-250s           | 5s      | Ton=1000             |

#### 计时说明:

After the timing function is turned on when the set temperature is reached, press the left shift key and the Down key simultaneously to check the timing status. The SV position displays the timing status. When the timing is not started, the set time is displayed. When the unit is minutes, the last digit displays the decimal point. During the process of timing, the countdown is displayed. When the unit is minutes, the last decimal point flashes every half a second, and 0000 is displayed when the timing ends. In the non-menu status, long press the left shift key and the Up key to reset the timing and restart the state (whether the timing is underway or ends). If the timing parameters are modified, the timing state is also reset. In case of Timing Status 2, the heating starts after the timing ends.

#### B4 Description of Setting Parameters

Press and hold the MODE key and the left shift key simultaneously until Cod ( $f_{O}d$ ) is displayed. In this state, modify the state of Cod ( $f_{O}d$ ) =0020 by Up/Down keys.

| Code | Designation | Meaning                                                                                                    | Other Description                                                                                                    | Range                                                                                                   | Default<br>Value |
|------|-------------|----------------------------------------------------------------------------------------------------|----------------------------------------------------------------------------------------------------|----------------------------------------------------------------------------------------------------|------------------|
| Sn   | SN          | Select<br>the<br>sensor<br>input<br>signal                                                                                                    | Different input models<br>need to match different<br>input resistances.                                                                                                    | K, J, R, S, B,<br>E, N, T, PT,<br>Cu, O.K,<br>0-50, 0-5V,<br>1-50                                       | К                |
| unlt | Unit        | Unit<br>selection                                                                                                    | °C: Celsius;<br>°F: Fahrenheit                                                                                                    | °C, °F                                                                                                  | °C               |
| out  | OUT         | Output<br>mode                                                                                                    | RLY: switch relay output<br>SSR: DC12V output                                                                                                    | RLY                                                                                                    | RLY              |
| dir  | Dir         | Control<br>direction                                                                                                    | <ul> <li>HOT: heating control,<br/>that is, reverse control;</li> <li>COL: cooling control,<br/>that is, forward control;</li> <li>H-C: Simultaneous control of<br/>heating and cooling</li> <li>HOT/COL mode output control<br/>is OUT1 H-C mode. OUT1 is<br/>heating control output.</li> <li>OUT2 is cooling control output.</li> </ul> | Description of<br>HOT, COL,<br>H-C: For COL and<br>H-C control modes,<br>only RLY mode is<br>applicable | НОТ              |
| 55   | Tt          | Temperature<br>tracking<br>amount                                                                                                    | Make the displayed<br>temperature approach the set<br>value within the range of the<br>set value±Tt                                                                                                    | 0-10                                                                                                    | 6                |
| Hnd  | Hnd         | Hnd         0: Manual control disabled;<br>1: Manual control enabled           Hnd         Whether<br>control<br>is<br>enabled         0: Manual control isabled;<br>1: Manual control is<br>enabled, the shift key can be<br>used to enter and exit the<br>manual control state in which<br>the Up/Down keys can be<br>used to control the output<br>power percentage of the<br>instrument.         0.1 |                                                                                                    | 0.1                                                                                                    | 0                |
| FRC  | FAC         | Overheat<br>display<br>limit                                                                                                    | 0-Off function<br>For other values, after<br>exceeding the set value, the<br>exceeded portion is displayed<br>proportionally<br>Display value = SV+ (PV-SV)/FAC                                                                                                    | 0-100                                                                                                   | 0                |

- 1 CTON = 1000: You can directly modify the SU value through the Up/Down keys. The upper row does not display SU = 0001: CT function is available
- 2 TON = 0000: Alarm 1 is an excitation alarm 0001: Alarm 1 is a non-excitation alarm
  - = 0000: Alarm 2 is an excitation alarm
    - 0010: Alarm 2 is a non-excitation alarm
  - = 1000: ET timing function is available

3 CON = 0001: You can manually turn on and off the output. Power on and enter the state of turning off the output, and press the shift key to turn on the output

0100: Communication function is available

1000: You can turn on the self-adaptive function

#### COD=0060: Enter factory parameter 5

1 LBAT output fault monitoring time

- 2 LBAB output fault monitoring width
  - LBAT heating output monitoring time in seconds.
  - LBAB heating output monitoring width with the unit same as PV value.

If the PV measured temperature change is less than LBAB after the full cycle heating output or the full cycle off output and the duration is LBAT time, the heating fault will be prompted.

If the change is greater than LBAB, the heating fault will not be prompted.

SV=EER1 indicates a heating fault.

- 3 RLRS solid state and relay selection output
- SrrL Select whether the heating type is relay or solid state signal output =0 Relay heating =1 Solid state heating

COD=1168: Restore factory settings

#### **B**5

#### **Other Information**

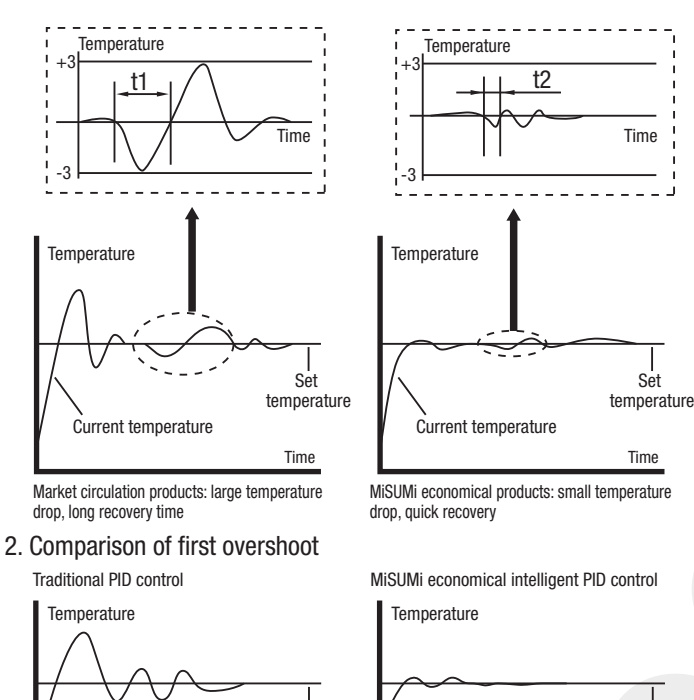

Set

temperature

Time

1. Comparison of anti-disturbance performance

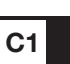

C2

#### Function of Error Display

The instrument will display a message after self-diagnosis if it cannot work properly.

| Message | Description                                                 | Troubleshooting                    |
|---------|-------------------------------------------------------------|------------------------------------|
| 0000    | Input disconnection, reverse polarity or out of input range | Check if the input signal is wrong |
| 0000    | Input disconnection, reverse polarity or out of input range | Check if the input signal is wrong |

#### **Diagram of Wiring Examples**

The following wiring diagram is only for wiring instructions, and the actual wiring is subject to the wiring diagram of the instrument housing.

#### Model: C-MTCTRS

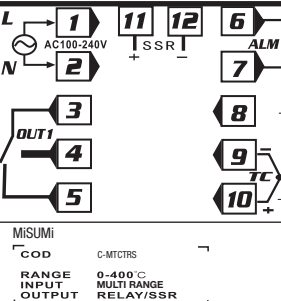

Model: C-MTCTRST (including RS485 communication)

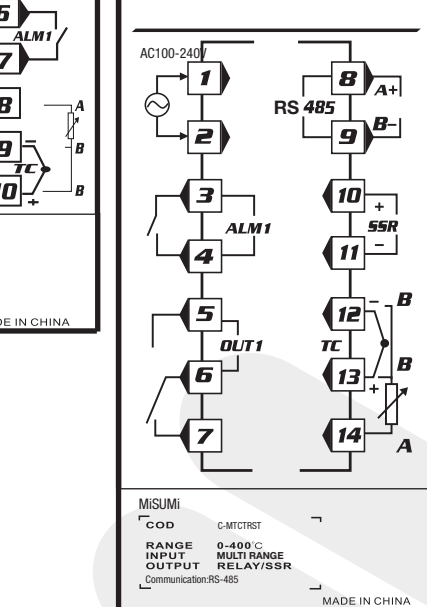

#### C3 Instrument Simple Troubleshooting and Maintenance

- 1. Connect the instrument correctly before powering on. The PV window displays the measured value, and the SV window displays the control value.
- 2. There is neither display nor output action after the instrument is powered on.
  - First check whether the power supply wiring of the instrument is correct.
  - Check whether the power supply of the instrument is consistent with that of the input.
  - Use the instrument to measure whether the input power is abnormal.
- 3. After the instrument is powered on, the PV window shows "עעטע" or "oooo" abnormal display.
  - The display of "uuuu" or "oooo" indicates that the signal input part of the instrument is abnormal.
  - First check whether the signal input wiring of the instrument is correct.
  - Check whether the sensor specifications are consistent with the instrument input specifications.
  - Check whether the sensor is connected reversely or damaged (open circuit or short circuit).
- 4. There is no output after the instrument is powered on, but the corresponding indicators display normally.
  - First check whether the output wiring of the instrument is correct.
  - Check whether the output mode of the instrument matches the external load.
  - Check whether the external load of the instrument is damaged (open circuit or short circuit).
- 5. The display or control of the instrument is abnormal.
  - First check whether the wiring of the instrument is correct.
  - Check whether the parameter settings of the instrument are reasonable.

Products circulated on market

Current temperature

Current temperature Time MiSUMi economical series temperature control instrument

Set

Set

temperature

# MiSUMi

## **Description of Communication Protocol for C-MTCTRST**

| Addr | Communication address   | Instrument communication address               | 1—250     | 1     | Con=100 |
|------|-------------------------|------------------------------------------------|-----------|-------|---------|
| bps  | Communication baud rate | Set the communication rate, i.e. the baud rate | 300—38400 | 19200 | Con=100 |

Communication supports Modbus protocol, using Modbus RTU (1 start bit, 8 data bits, 1 stop bit). Only Modbus Read Register Command 03 and Write Register Command 06 are supported. The data of the registers are described as follows:

| Address | Designation | Description                                                                                                 | Read/Write |
|---------|-------------|----------------------------------------------------------------------------------------------------|------------|
| 0000H   | PV          | Measured value                                                                                              | R          |
| 0001H   | LED         | LED display status ①                                                                                        | R          |
| 0002H   | SV          | Set value                                                                                                   | R/W        |
| 0003H   | 00T         | Output percentage                                                                                           | R          |
| 0004H   | AT          | Auto-tuning switch                                                                                          | R/W        |
| 0005H   | AL1         | Alarm value 1                                                                                               | R/W        |
| 0006H   | AL2         | Alarm value 2                                                                                               | R/W        |
| 0007H   | HY1         | Alarm hysteresis 1                                                                                          | R/W        |
| 0008H   | HY2         | Alarm hysteresis 2                                                                                          | R/W        |
| 0009H   | Р           | Proportional term                                                                                           | R/W        |
| 000AH   |             | Integral term                                                                                               | R/W        |
| 000BH   | D           | Derivative term                                                                                             | R/W        |
| 000CH   | AR          | Integral overshoot suppression percentage                                                                   | R/W        |
| 000DH   | Т           | Control cycle                                                                                               | R/W        |
| 000EH   | PB (SC)     | Measured value correction                                                                                   | R/W        |
| 000FH   | HY          | Main control hysteresis (valid when $P = 0$ )                                                               | R/W        |
| 0010H   | AL1T        | Alarm mode 1                                                                                                | R/W        |
| 0011H   | AL2T        | Alarm mode 2                                                                                                | R/W        |
| 0012H   | PC          | Output 2 proportional term                                                                                  | R/W        |
| 0013H   | TC          | Output 2 control cycle                                                                                      | R/W        |
| 0014H   | DB          | Dead band                                                                                                   | R/W        |
| 0015H   | CTH         | Current detector input                                                                                      | R/W        |
| 0016H   | ACT         | Disconnection alarm value                                                                                   | R/W        |
| 0017H   | TON         | Timing function switch ②                                                                                    | R          |
| 0018H   | ET          | Timing mode setting ③                                                                                       | R/W        |
| 0019H   | TIE         | Timing time unit ③                                                                                          | R/W        |
| 001AH   | ALT         | Timing temperature hysteresis ③                                                                             | R/W        |
| 001BH   | BL          | Alarm time after timing ends $\textcircled{3}$                                                              | R/W        |
| 001CH   | ST          | Timing time setting ③                                                                                       | R/W        |
| 001DH   | TIM         | Current timer value (TIE=0 second; TIE=1 minute)                                                            | R          |
| 001EH   | TIS         | Current timer seconds value<br>(Valid when TIE=1, timing seconds value)<br>BL count value (AL2 output time) | R          |